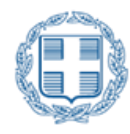

ΕΛΛΗΝΙΚΗ ΔΗΜΟΚΡΑΤΙΑ Εθνικόν και Καποδιστριακόν Πανεπιστήμιον Αθηνών —— ΙΔΡΥΘΕΝ ΤΟ 1837——

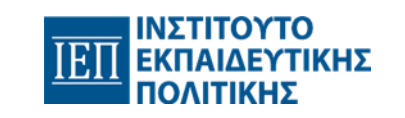

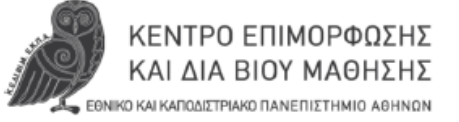

#### Οδηγίες σύνδεσης στην πλατφόρμα εξ αποστάσεως εκπαίδευσης E-class

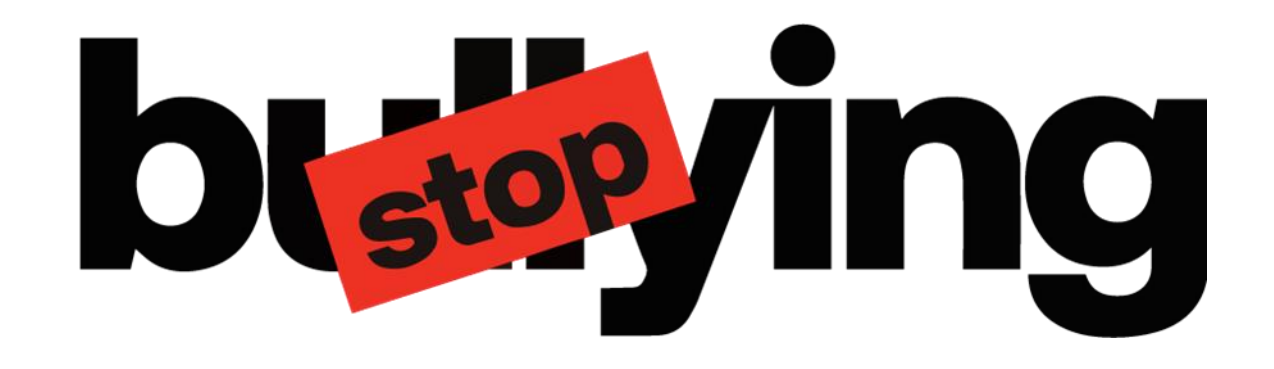

Επιμορφωτικό Πρόγραμμα

#### Πρόληψη και αντιμετώπιση περιστατικών Ενδοσχολικής Βίας και Εκφοβισμού

Στοχεύει στην επιμόρφωση των υπεύθυνων αποδεκτών αναφορών στη σχολική μονάδα

Πραγματοποιείται στο πλαίσιο της συνεργασίας ΙΕΠ – ΕΚΠΑ

Το έργο πραγματοποιείται στο πλαίσιο της εθνικής στρατηγικής για την καταπολέμηση της ενδοσχολικής βίας και εκφοβισμού και χρηματοδοτείται από το Ινστιτούτο Εκπαιδευτικής Πολιτικής (ΙΕΠ).

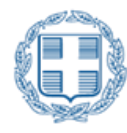

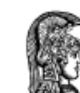

ΕΛΛΗΝΙΚΗ ΔΗΜΟΚΡΑΤΙΑ
Εθνικόν και Καποδιστριακόν
Πανεπιστήμιον Αθηνών
—— ΙΔΡΥΘΕΝ ΤΟ 1837——

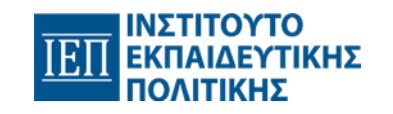

ΚΕΝΤΡΟ ΕΠΙΜΟΡΦΩΣΗΣ ΚΑΙ ΔΙΑ ΒΙΟΥ ΜΑΘΗΣΗΣ ΕθΝΙΚΟ ΚΑΙ ΚΑΠΟΔΙΣΤΡΙΑΚΟ ΠΑΝΕΠΙΣΤΗΜΙΟ ΑΘΗΝΩΝ

# Α΄ μέρος

### Σύνδεση στη σύγχρονη εξ αποστάσεως εκπαίδευση

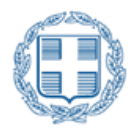

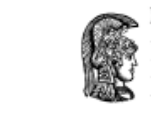

ΕΛΛΗΝΙΚΗ ΔΗΜΟΚΡΑΤΙΑ
Εθνικόν και Καποδιστριακόν
Πανεπιστήμιον Αθηνών
ΠΔΡΥΘΕΝ ΤΟ 1837

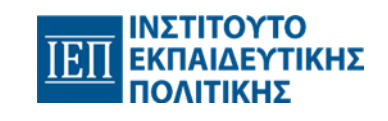

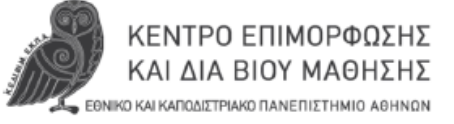

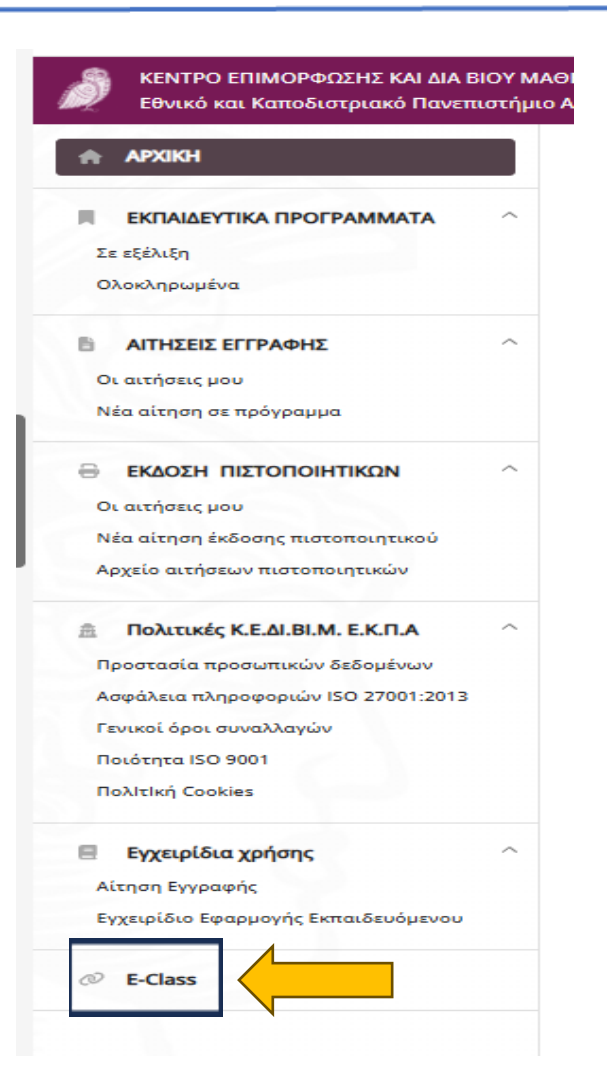

#### Σύνδεση στην πλατφόρμα εξ αποστάσεως εκπαίδευσης e-class

Η σύνδεση σας στο e-class γίνεται **αποκλειστικά** μέσα από την πλατφόρμα της Κυβέλης <u>https://cybele.cce.uoa.gr/</u> και πρέπει να πραγματοποιηθεί <mark>με το email με</mark> το οποίο έγινε η αίτηση εγγραφής στην Κυβέλη.

1. Συνδέεστε στο προφίλ σας στην Κυβέλη με τον λογαριασμό που έχετε ήδη δημιουργήσει. (Σε περίπτωση που δεν θυμάστε τον κωδικό σας παρακαλούμε προβείτε σε ανάκτηση κωδικού επιλέγοντας «Δεν θυμάμαι τον κωδικό πρόσβασης»)

2. Επιλέγετε από το μενού αριστερά το κουμπί «E-class», το οποίο ενεργοποιείται όταν εγκριθεί η αίτηση σας

3. Πατώντας το «E-class» γίνεται ανακατεύθυνση στην πλατφόρμα του e-class όπου θα εμφανιστεί ο τίτλος του προγράμματος

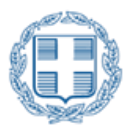

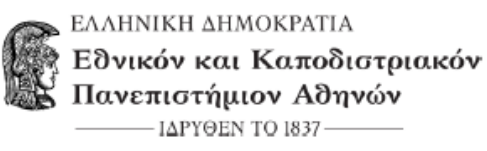

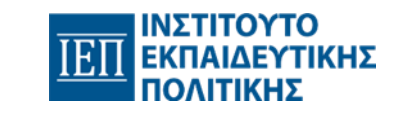

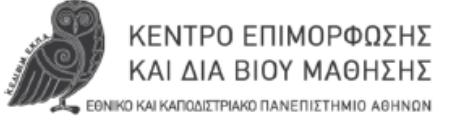

#### Σύνδεση στην πλατφόρμα εξ αποστάσεως εκπαίδευσης e-class

4. Επιλέγετε τον τίτλο του προγράμματος και πλέον έχετε πρόσβαση στο εκπαιδευτικό υλικό.

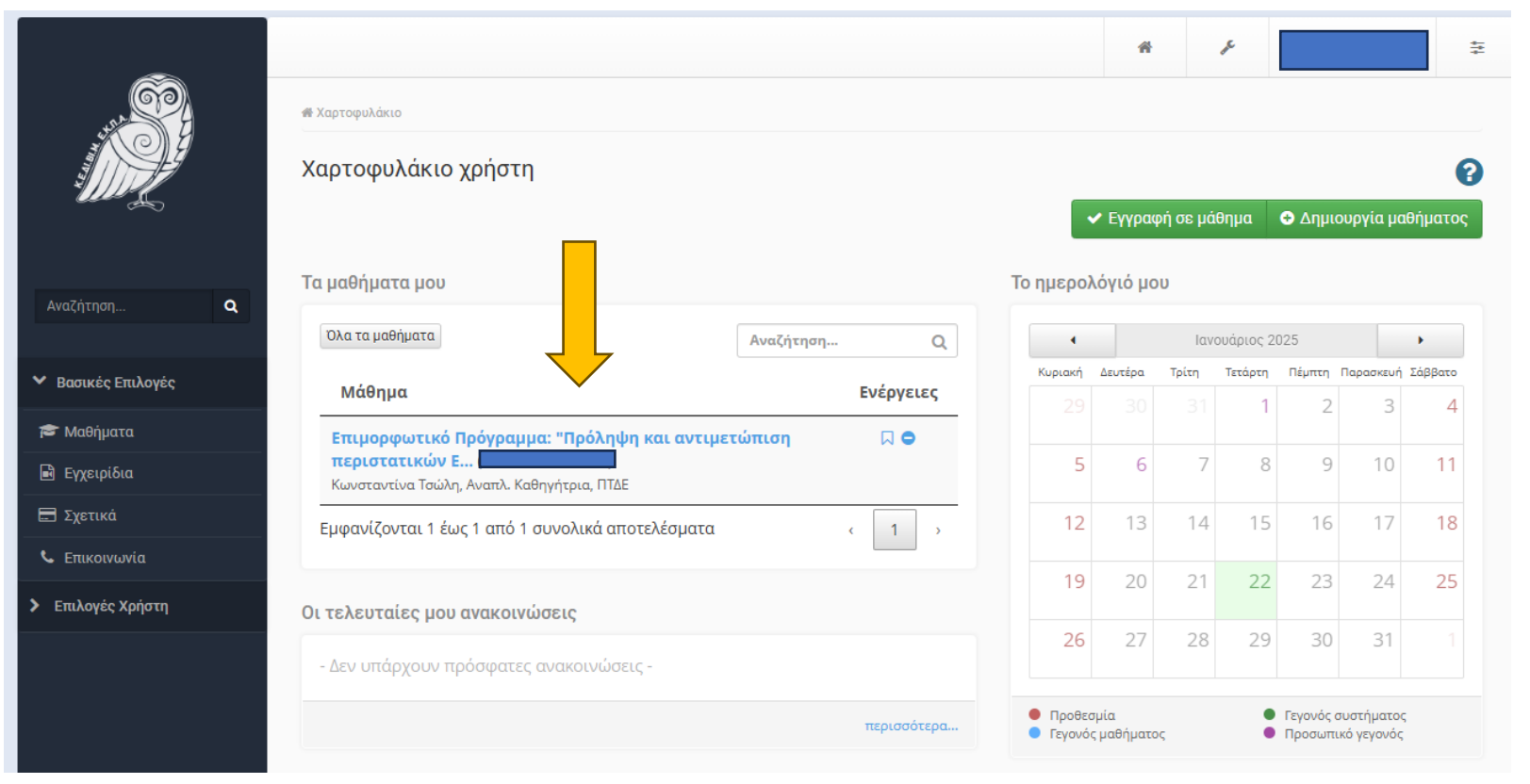

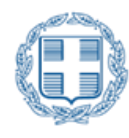

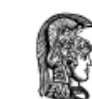

ΕΛΛΗΝΙΚΗ ΔΗΜΟΚΡΑΤΙΑ Εθνικόν και Καποδιστριακόν Πανεπιστήμιον Αθηνών —— ΙΔΡΥΘΕΝ ΤΟ 1837——

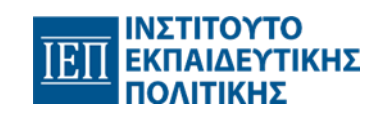

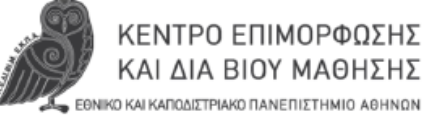

#### Σύνδεση στη σύγχρονη εξ αποστάσεως εκπαίδευσης

- Επιλέγετε από το μενού αριστερά «Τηλεσυνεργασία»
  - Επιλέγετε τον τίτλο της Τηλεσυνεργασίας «ΣΥΓΧΡΟΝΗ ΕΚΠΑΙΔΕΥΣΗ» ο οποίος ενεργοποιείται την καθορισμένη ώρα έναρξης.

### Πατήστε στον μπλε τίτλο «ΣΥΓΧΡΟΝΗ ΕΚΠΑΙΔΕΥΣΗ» για να συνδεθείτε

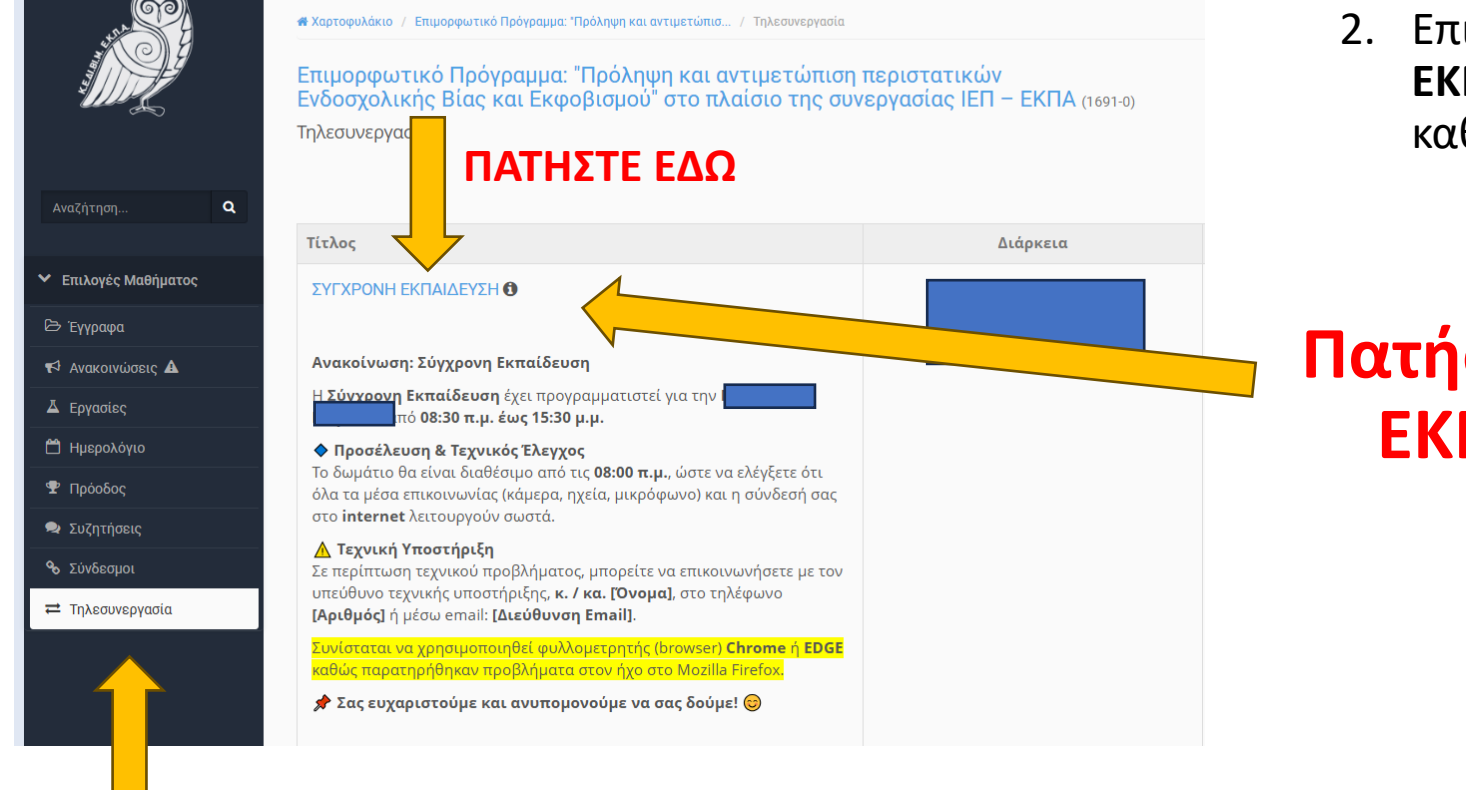

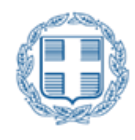

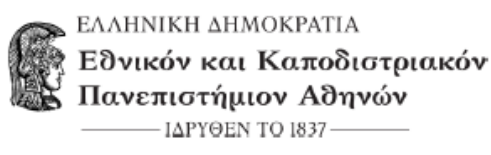

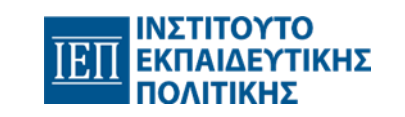

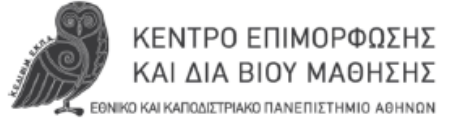

#### Σύνδεση στη σύγχρονη εξ αποστάσεως εκπαίδευση

Στο νέο παράθυρο που ανοίγει, θα επιλέξετε το μικρόφωνο και μετά θα κάνετε τις απαραίτητες ρυθμίσεις.

|                                           |   |                                                                                                    | ×                                               |
|-------------------------------------------|---|----------------------------------------------------------------------------------------------------|-------------------------------------------------|
| ×<br>Πώς θέλετε να συνδέσετε τον ήχο σας; |   | Οι ρυθμίσεις ήχου σας<br>Για ρύθμιση - έλεγχο των ρυθμίσεων σας, δοκιμάστε να μιλήσετε για έλεγχο λειτουργίας<br>εισόδου - εξόδου των συσκευών σας. |                                                 |
| Ο<br>Μικρόφωνο<br>Μόνο ακρόαση            |   | Μικρόφωνο<br>Προεπιλογή - Στερεοφωνική μείξη (Realtek(R) Audio) V                                                                                   | Ένταση ήχου                                     |
|                                           |   | Ακουστικα<br>Προεπιλογή - Speakers/Headphones (Realtek(R) Audio] ν                                                                                  | Δοκιμη των ηχειων σας<br>⊲ Διακοπή σχολίων ήχου |
|                                           | _ |                                                                                                    | Πίσω Συμμετοχή με ήχο                           |

Προσοχή: Θα πρέπει να επιλέξετε την πηγή του μικροφώνου και την πηγή των ακουστικών σας. Μόλις συνδεθείτε, βεβαιωθείτε ότι μπορείτε να ακούτε και να σας ακούν σωστά. Αν αντιμετωπίσετε κάποιο πρόβλημα, δοκιμάστε να αποχωρήσετε από τη συνεδρία (δωμάτιο) και να συνδεθείτε ξανά.

Το έργο πραγματοποιείται στο πλαίσιο της εθνικής στρατηγικής για την καταπολέμηση της ενδοσχολικής βίας και εκφοβισμού και χρηματοδοτείται από το Ινστιτούτο Εκπαιδευτικής Πολιτικής (ΙΕΠ).

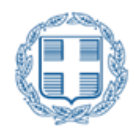

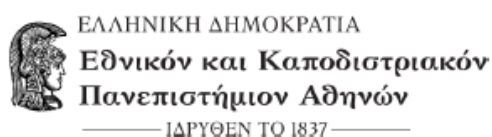

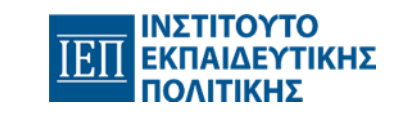

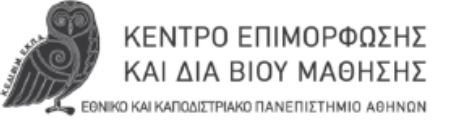

#### Σύνδεση στη σύγχρονη εξ αποστάσεως εκπαίδευση

Στο νέο παράθυρο που ανοίγει, θα παρακολουθήσετε το σύγχρονο μάθημα

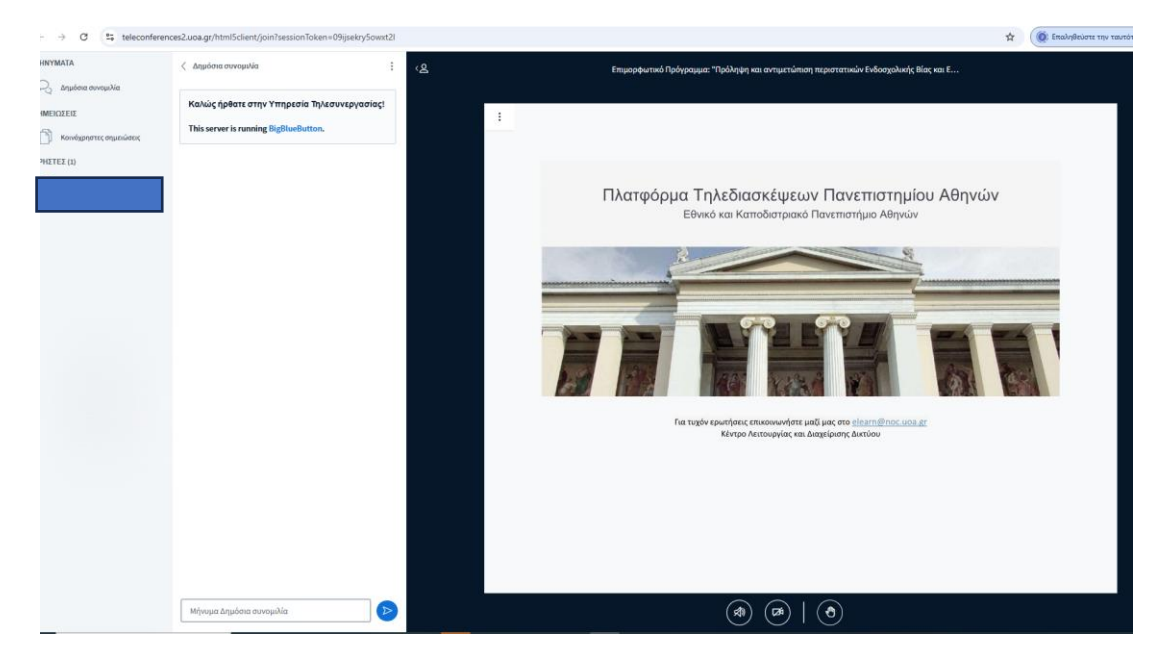

Συνίσταται να χρησιμοποιηθεί φυλλομετρητής (browser) Chrome ή EDGE καθώς παρατηρήθηκαν προβλήματα στον ήχο στο Mozilla Firefox.

Προσοχή: Το παράθυρο της Τηλεσυνεργασίας θα πρέπει να παραμείνει ανοιχτό όλη τη διάρκεια του σύγχρονου μαθήματος, καθώς απαιτείται η καταγραφή της παρουσίας σας στη διάλεξη.

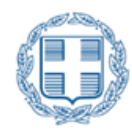

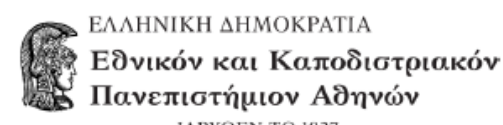

ΙΔΡΥΘΕΝ ΤΟ 1837 —

ΙΝΣΤΙΤΟΥΤΟ ΕΚΠΑΙΔΕΥΤΙΚΗΣ ΠΟΛΙΤΙΚΗΣ

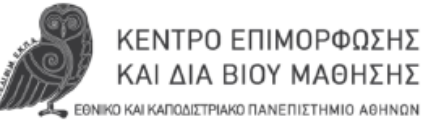

#### Σύνδεση στη σύγχρονη εξ αποστάσεως εκπαίδευση

Αφού συνδεθείτε στη συνεδρία (δωμάτιο) μπορείτε να ελέγξετε το μικρόφωνο και τα ακουστικά από το φυλλομετρητή (browser) σας επιλέγοντας επάνω αριστερά.

Θα πρέπει και τα δυο να είναι ενεργά.

Προσοχή: Αν για κάποιο λόγο υπάρχουν προβλήματα, βγείτε από την συνεδρία (δωμάτιο) και ξαναμπείτε.

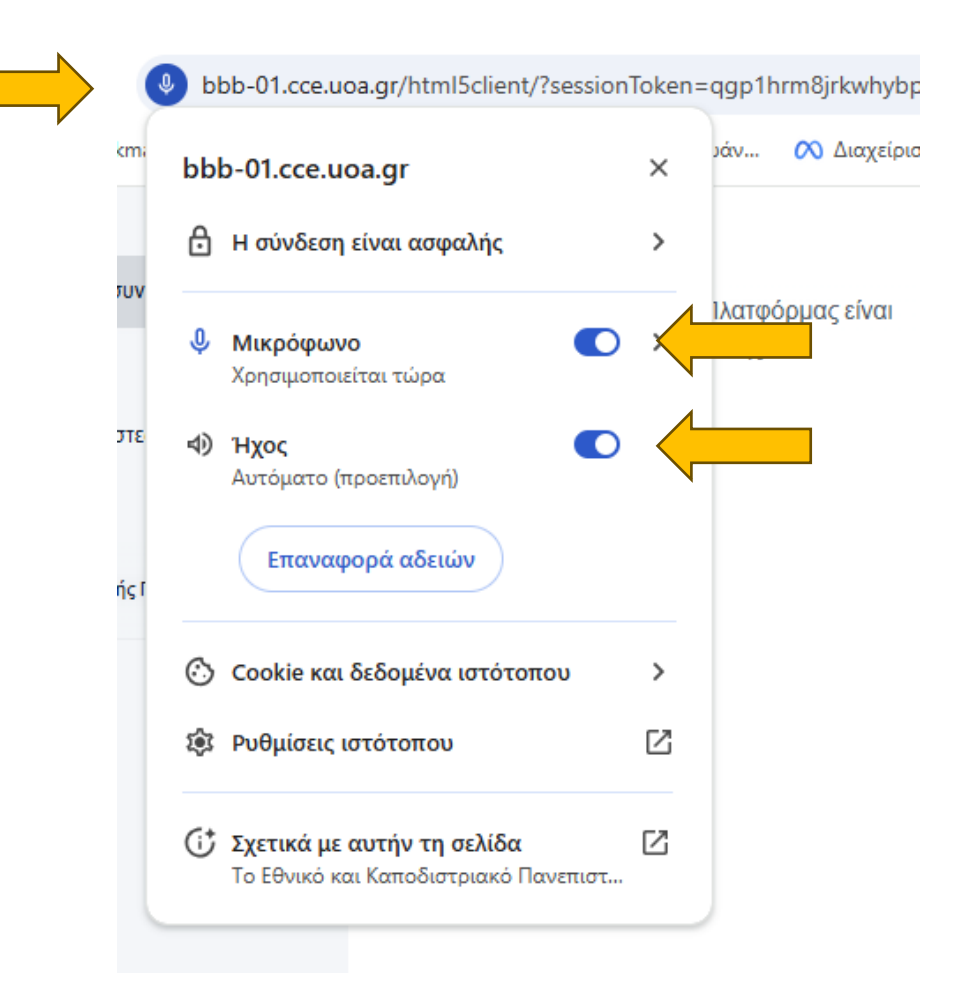

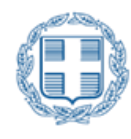

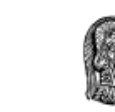

ΕΛΛΗΝΙΚΗ ΔΗΜΟΚΡΑΤΙΑ
Εθνικόν και Καποδιστριακόν
Πανεπιστήμιον Αθηνών
ΠΔΡΥΘΕΝ ΤΟ 1837

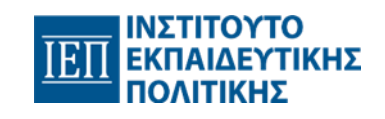

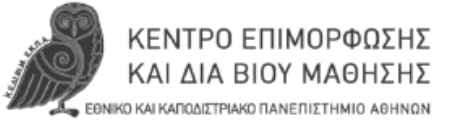

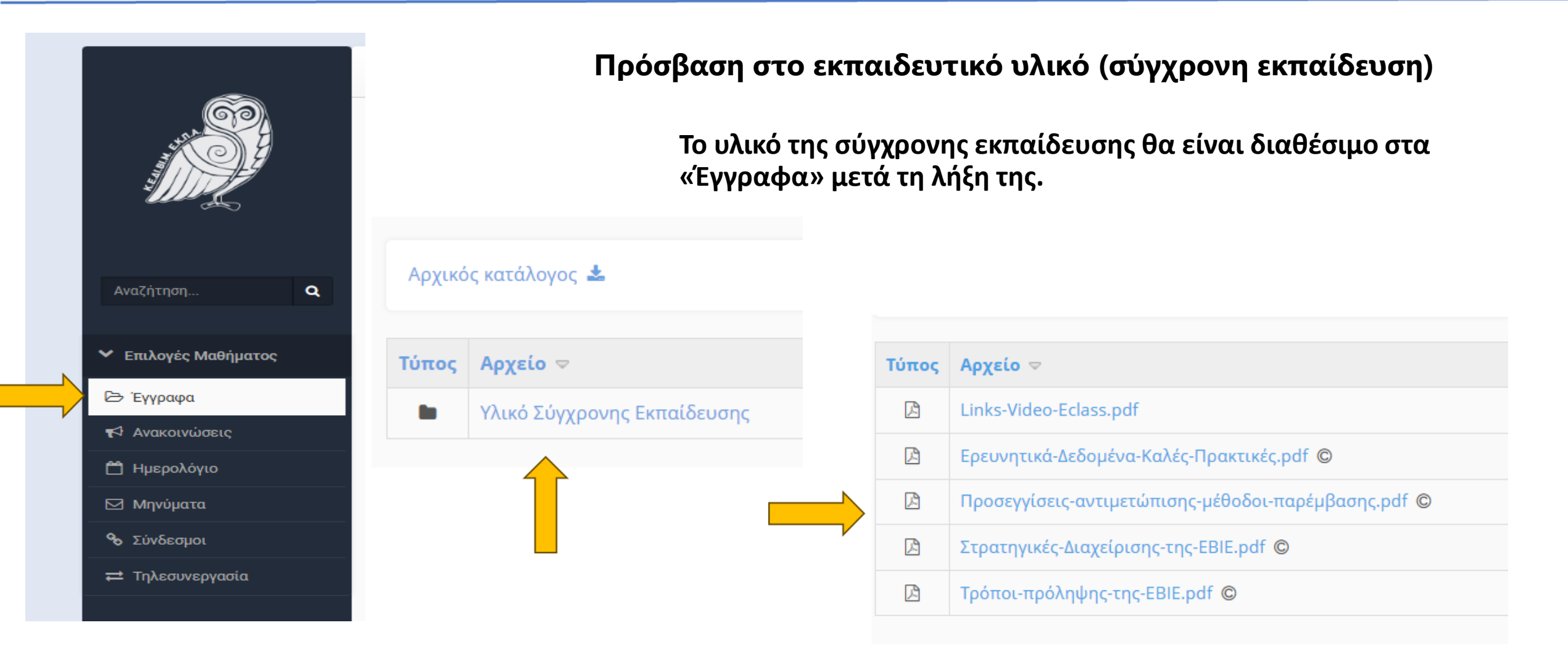

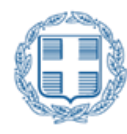

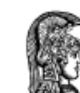

ΕΛΛΗΝΙΚΗ ΔΗΜΟΚΡΑΤΙΑ
Εθνικόν και Καποδιστριακόν
Πανεπιστήμιον Αθηνών
——— ΙΔΡΥΘΕΝ ΤΟ 1837

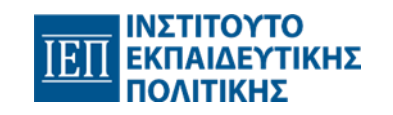

ΚΕΝΤΡΟ ΕΠΙΜΟΡΦΩΣΗΣ ΚΑΙ ΔΙΑ ΒΙΟΥ ΜΑΘΗΣΗΣ ΕθΝΙΚΟ ΚΑΙ ΚΑΠΟΔΙΣΤΡΙΑΚΟ ΠΑΝΕΠΙΣΤΗΜΙΟ ΑΘΗΝΩΝ

# Β΄ μέρος

## Σύνδεση στην ασύγχρονη εξ αποστάσεως εκπαίδευση -Πρόσβαση στο εκπαιδευτικό υλικό

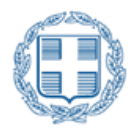

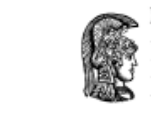

ΕΛΛΗΝΙΚΗ ΔΗΜΟΚΡΑΤΙΑ
Εθνικόν και Καποδιστριακόν
Πανεπιστήμιον Αθηνών
ΠΔΡΥΘΕΝ ΤΟ 1837

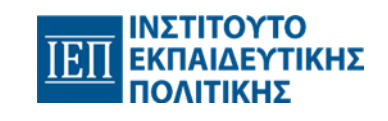

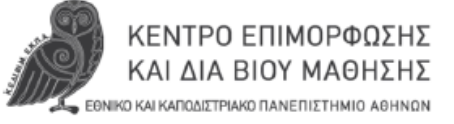

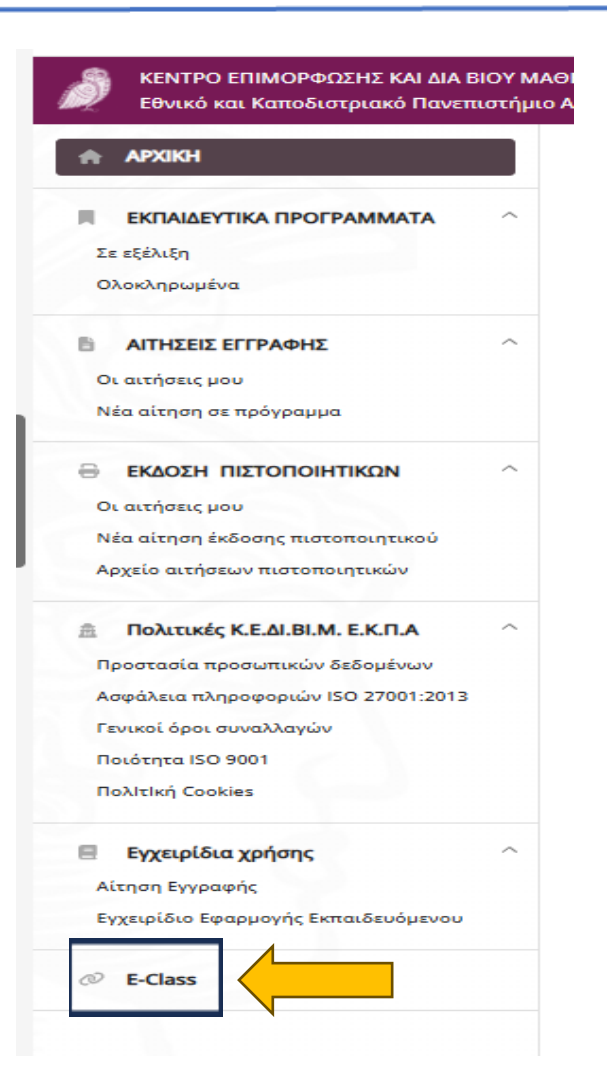

#### Σύνδεση στην πλατφόρμα εξ αποστάσεως εκπαίδευσης e-class

Η σύνδεση σας στο e-class γίνεται **αποκλειστικά** μέσα από την πλατφόρμα της Κυβέλης <u>https://cybele.cce.uoa.gr/</u> και πρέπει να πραγματοποιηθεί <mark>με το email με</mark> το οποίο έγινε η αίτηση εγγραφής στην Κυβέλη.

1. Συνδέεστε στο προφίλ σας στην Κυβέλη με τον λογαριασμό που έχετε ήδη δημιουργήσει. (Σε περίπτωση που δεν θυμάστε τον κωδικό σας παρακαλούμε προβείτε σε ανάκτηση κωδικού επιλέγοντας «Δεν θυμάμαι τον κωδικό πρόσβασης»)

2. Επιλέγετε από το μενού αριστερά το κουμπί «E-class», το οποίο ενεργοποιείται όταν εγκριθεί η αίτηση σας

3. Πατώντας το «E-class» γίνεται ανακατεύθυνση στην πλατφόρμα του e-class όπου θα εμφανιστεί ο τίτλος του προγράμματος

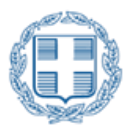

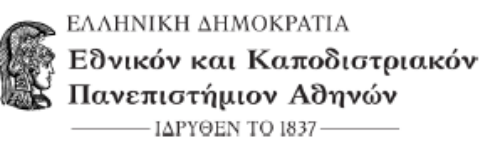

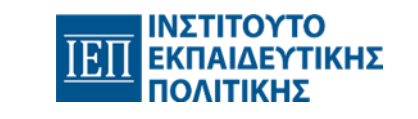

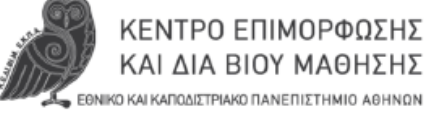

#### Σύνδεση στην πλατφόρμα εξ αποστάσεως εκπαίδευσης e-class

Επιλέγετε τον τίτλο του προγράμματος και πλέον έχετε πρόσβαση στο εκπαιδευτικό υλικό ανά διδακτική ενότητα. Επιλέξτε τον τίτλο κάθε εγγράφου για το μελετήσετε.

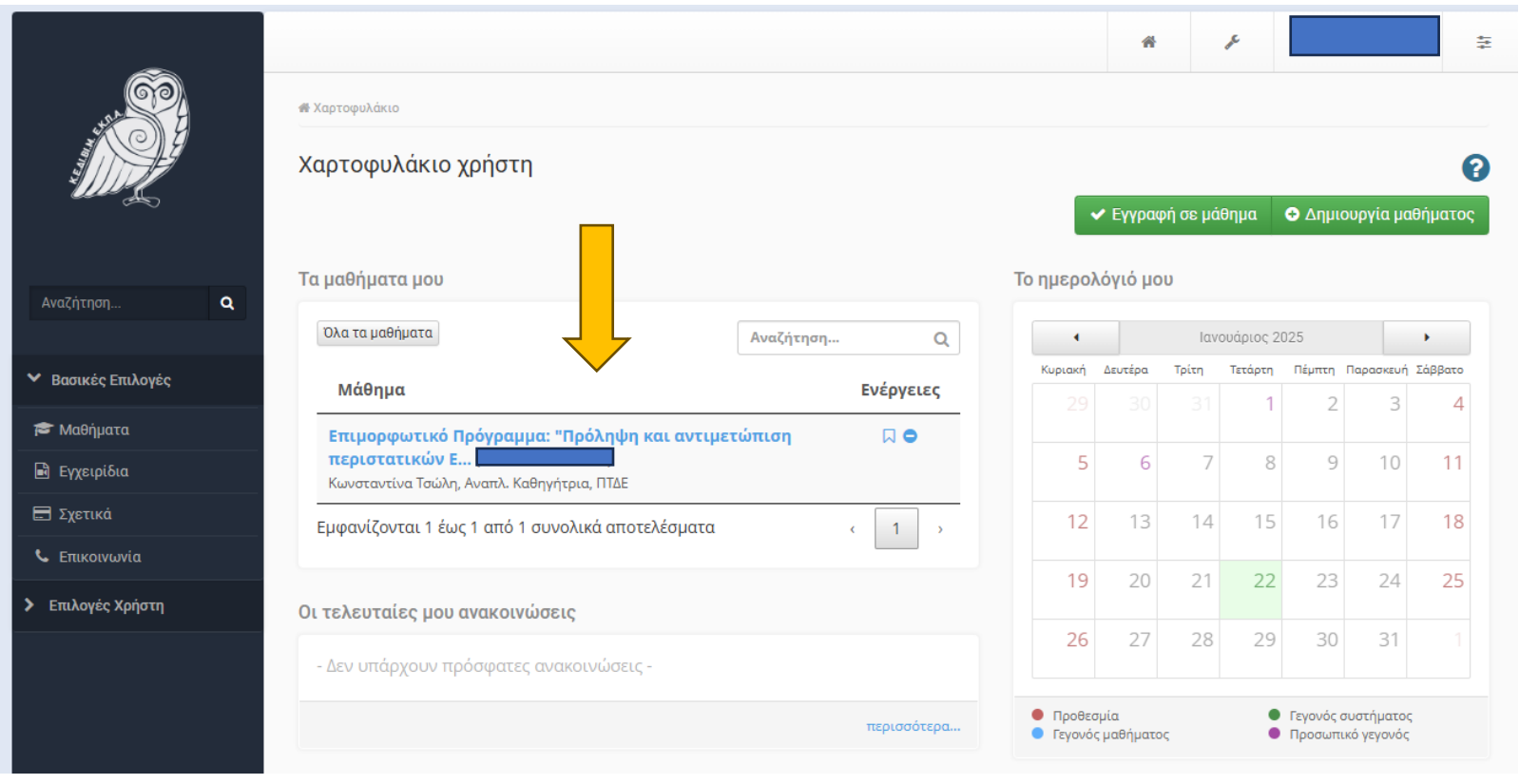